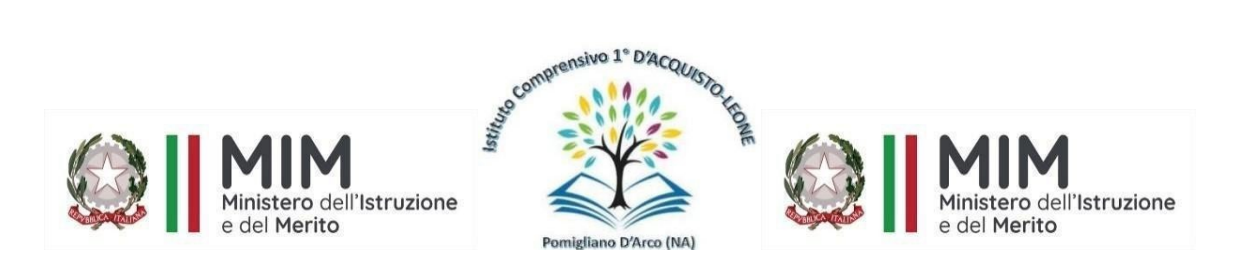

## Ministero dell'Istruzione e del Merito ISTITUTO COMPRENSIVO 1º "D'ACQUISTO-LEONE"

VIA INDIPENDENZA, 1 – 80038 POMIGLIANO D'ARCO Distretto nº 31 – C. F. 93076670632 – C. M. NAIC8G1003 Telefono e fax 081/3177304 – e mail <u>NAIC8G1003@ISTRUZIONE.IT</u> Sito Web:www.ic1dacquistoleone.edu.it - postacertificata: NAIC8G1003@pec.istruzione.it

Circolare n. 218

Pomigliano d'Arco, 28/08/2024

## Alle famiglie del primo anno della scuola Primaria Alle famiglie del primo anno della scuola Secondaria

## Oggetto: ComUnica - Conferma e aggiornamento dati anagrafici dei genitori, o di chi ne fa le veci, degli alunni neoiscritti alla scuola primaria e secondaria di primo grado

Gentili famiglie,

Come già comunicato in data 3 luglio 2024 sul sito web della scuola, all'indirizzo https://www.ic1dacquistoleone.edu.it/comunica-nuovo-servizio-digitale-per-lo-scambiodocumentale-tra-scuole-e-famiglie-per-lintegrazione-dei-dati-per-le-iscrizioni-accettate-alla-s-2024-2025/, a partire dal 27 giugno 2024 è disponibile il nuovo servizio **ComUnica** all'interno della Piattaforma Unica. Questo strumento digitale facilita lo scambio di dati e documenti tra scuole e famiglie, migliorando la gestione delle informazioni durante tutto il percorso scolastico.

**Fino al 31 agosto 2024**, i genitori, o chi ne fa le veci, degli alunni iscritti al primo anno della scuola primaria o della scuola secondaria di primo grado possono:

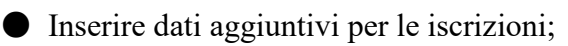

• Compilare le informazioni anagrafiche.

Le SS.LL. sono invitate a collegarsi all'area ComUnica entro il 31 agosto 2024 per confermare e, se necessario, aggiornare le informazioni anagrafiche, o aggiungere i dati anagrafici del genitore che non ha effettuato l'iscrizione online.

Per assistenza si rimanda ai manuali ufficiali consultabili al link <u>https://unica.istruzione.gov.it/it/assistenza</u>.

Si allega alla presente comunicazione una guida per confermare/aggiornare/aggiungere i dati anagrafici dei genitori, o di chi ne fa le veci, degli alunni neoiscritti alla scuola primaria e secondaria di primo grado.

Per il Dirigente Scolastico Prof.ssa Tiziana Rubinacci F.to Gabriella Pragliola

## **GUIDA**

ComUnica - Conferma e aggiornamento dati anagrafici

- 1) Puoi accedere alla piattaforma Unica tramite il seguente link: <u>https://unica.istruzione.gov.it/it;</u>
- 2) Una volta in piattaforma cliccare in alto a destra su "Accedi"; Puoi accedere alla piattaforma attraverso più metodi di autenticazione:
  - identità digitale SPID;
  - Carta d'Identità Elettronica (CIE);
  - Carta Nazionale dei Servizi (CNS);
  - identità digitale rilasciata da un altro Paese europeo (eIDAS).
- Al tuo primo accesso a Unica devi confermare i tuoi dati personali e accettare le informative. Per procedere seleziona "Avanti"; Dopo il messaggio di conferma puoi iniziare a usare Unica dalla tua area privata. Per procedere seleziona "Accedi";
- 4) Una volta effettuato il login su Unica ci saranno diversi punti di accesso alla sezione ComUnica:
  - a. Direttamente nella homepage poco sotto al proprio nome;
  - b. Sotto la voce "Servizi" del menù di navigazione;
  - c. Cliccando in alto a destra su "Genitore" e poi su "Vai a comunica".
- 5) Giunti sulla homepage di ComUnica si potrà selezionare lo studente di cui si desidera visualizzare la documentazione. Per gli studenti iscritti al primo anno, selezionando "Aggiungi dati" si aprirà il modulo "dati aggiuntivi per le iscrizioni";
- 6) Una volta raggiunta la sezione "dati aggiuntivi per le iscrizioni" si visualizzeranno le informazioni personali inserite nella domanda di iscrizione precompilate all'interno di un modulo. Nel caso di necessità:
  - a. Si avrà la possibilità di modificare tali dati;
  - b. Sarà possibile aggiungere i dati del genitore che non ha effettuato l'iscrizione online. Qualora l'altro genitore non fosse presente, selezionando l'apposito flag, sarà possibile procedere senza compilare il modulo.